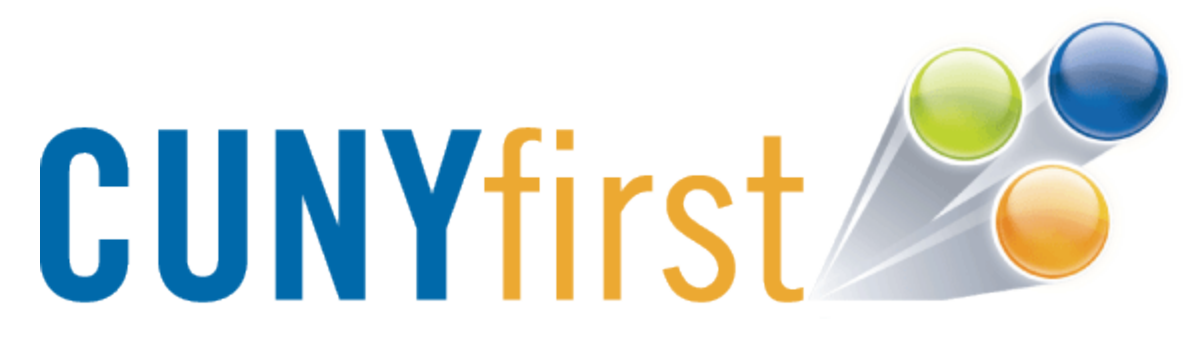

# CUNYfirst VOE (Verification of Enrollment)

Lawrence Goetz Brooklyn College/CUNY

Login to CUNYfirst:

https://cunyfirst.cuny.edu

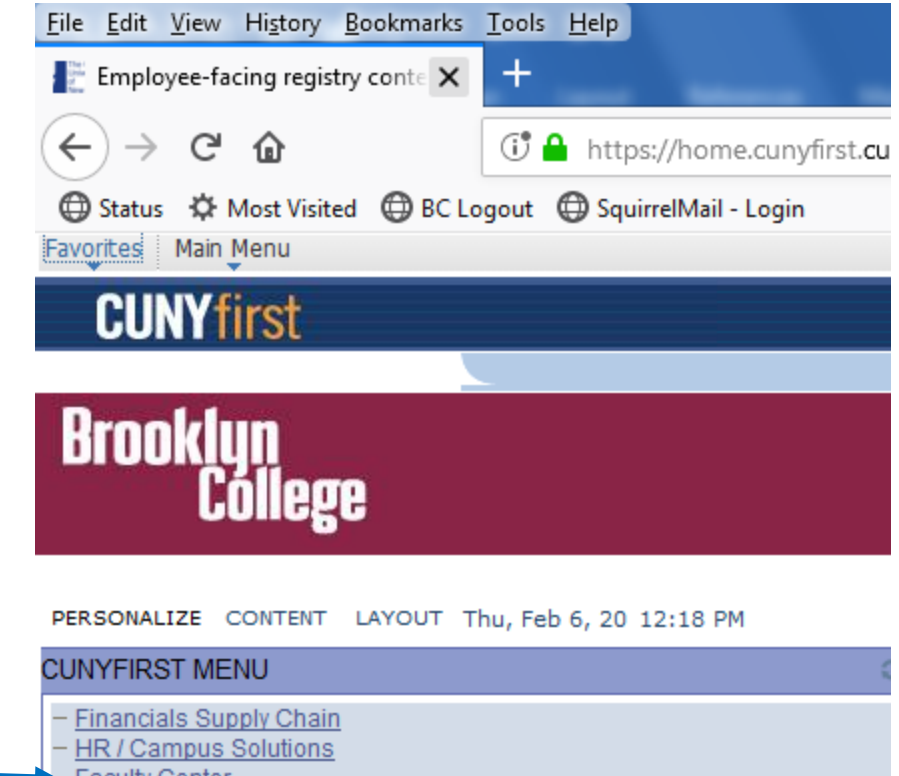

- Faculty Center
- CUNY Alert Preferences
- <u>NYS Voter Registration</u>
- My Personalizations

#### – <u>CUNY IT Help</u>

# Select Faculty Center

| Faculty C                | enter |              | Advisor Center |            | Search       |
|--------------------------|-------|--------------|----------------|------------|--------------|
| my schedule              |       | class roster | grade roster   | voe roster | my textbooks |
| Faculty Cente            | r     |              |                |            |              |
| My Schedule              |       |              |                |            |              |
|                          |       |              |                |            |              |
| Select <b>voe roster</b> |       |              |                |            |              |

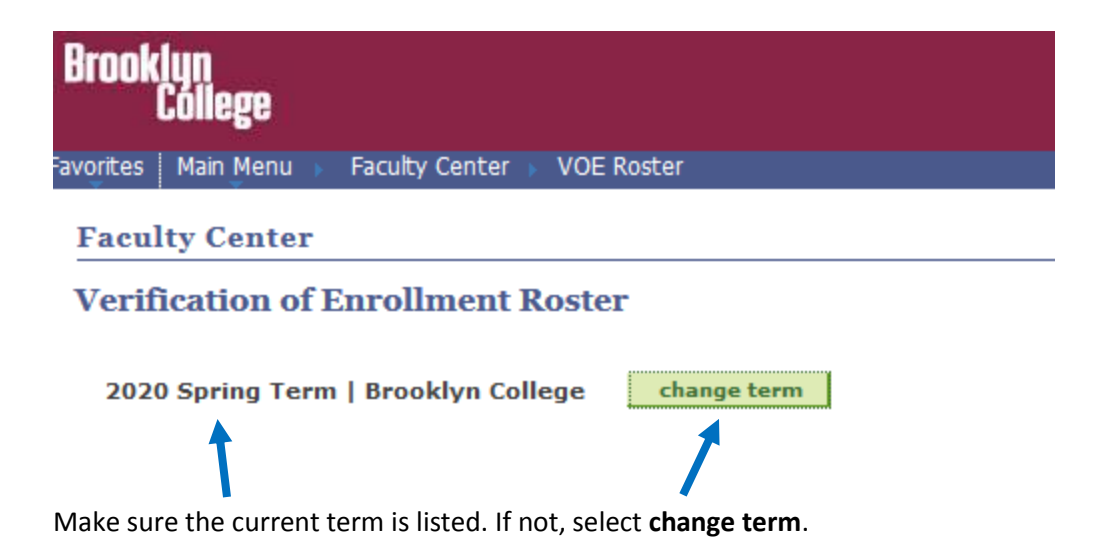

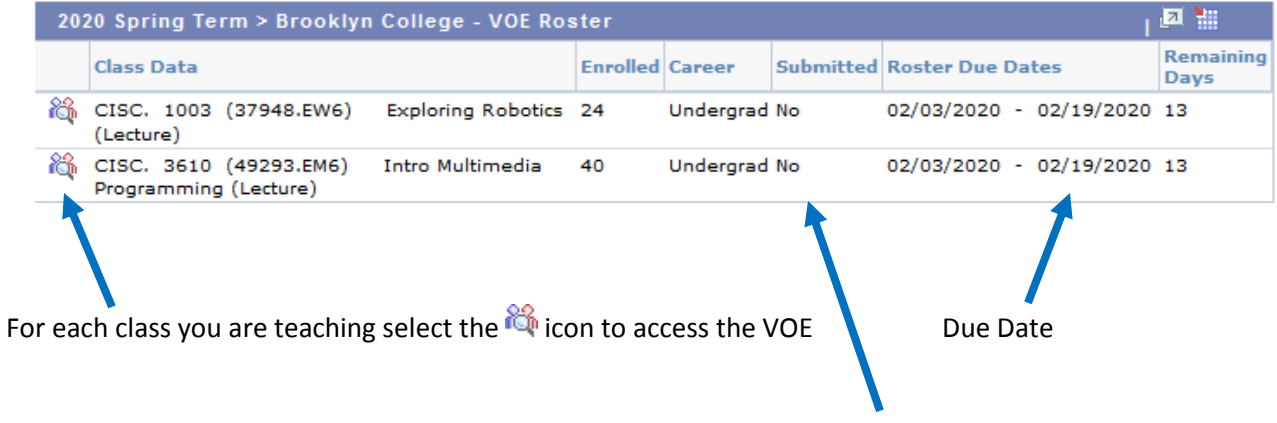

Indication of VOE Roster submission

Instructions: You are required to submit completed rosters indicating those students who have never attended any of the classes since the beginning of the term/session nor are otherwise active and participating in the course (e.g. by submitting assignments, attending a required study group, academic conference or tutorial) or academically-related activity. This is to comply with federal financial aid regulations and to assist our students in obtaining their financial aid.

## Verification of Enrollment Roster

| Institution: | Brooklyn College         |                              |
|--------------|--------------------------|------------------------------|
| Career:      | Undergraduate            |                              |
| Term:        | 2020 Spring Term         |                              |
| Class Data:  | CISC. 3610-EM6 (49293)   | Intro Multimedia Programming |
| Session:     | Regular Academic Session |                              |
| Instructor:  |                          |                              |

| Click here to read instructions       |                                                                              |
|---------------------------------------|------------------------------------------------------------------------------|
|                                       |                                                                              |
| Verification of Enrollment Roster     | Find 🛛 First 🚺 1-40 of 40 🗳 Last                                             |
| Contraction Contraction International | Has this student participated in an academically-related activity?           |
|                                       | Has this student participated in an academically-related activity?<br>Yes No |

The students in your class are listed with a default choice of **Yes** for participating. Please adjust this for any student that you are certain has not participated in an academically-related activity.

Academically-related activities include, but are not limited to:

- physically attending a class where there is an opportunity for direct interaction between the instructor and students;
- submitting an academic assignment;
- taking an exam, an interactive tutorial, or computer-assisted instruction;
- attending a study group that is assigned by the school;
- participating in an online discussion about academic matter;
- engaging in an online academically-related activity, or initiating contact with the instructor to ask a question about the academic subject studied in the course or ask a course-related question.

Note: Logging into an online class is not sufficient, by itself, to demonstrate participation in an academically-related activity by the student.

Scroll to the end of the roster to see this menu:

| save   | Save roster data and submit at a later time   |
|--------|-----------------------------------------------|
| submit | Submit completed roster to Registrar's Office |
| return |                                               |

You can either **save** your work if you are not ready to submit at this time (such as still in the process of verifying students). You can come back at a later time to finish, but please be aware of the due date and submit it on time.

When you are ready to submit, please click on the **submit** button to send your roster to the Registrar's office.

### Verification of Enrollment Roster

| Institution:   | Brooklyn College                                       |
|----------------|--------------------------------------------------------|
| Career:        | Undergraduate                                          |
| Term:          | 2019 Fall Term                                         |
| Class Data:    | CISC. 1003-EM6 (20243) Exploring Robotics              |
| Session:       | Regular Academic Session                               |
| Instructor:    |                                                        |
| *** This roste | r has been submitted to the Registrar on 09/13/2019 by |

Once submitted, you will see an indication at the beginning of the roster.

| Faculty Center |                                                |                         |             | Advisor Center |          |          | Search    |            |        |        | ]          |                |
|----------------|------------------------------------------------|-------------------------|-------------|----------------|----------|----------|-----------|------------|--------|--------|------------|----------------|
|                | my so                                          | hedule                  | class ros   | ter            | grade r  | roster   | vo        | e roster   |        | my tex | tbooks     |                |
| Fac            | ulty                                           | Center                  |             |                |          |          |           | 1          |        |        |            |                |
|                |                                                |                         |             |                |          |          |           |            |        |        |            |                |
|                |                                                |                         |             |                |          | Select   | voe rost  | er         |        |        |            |                |
|                |                                                |                         |             |                |          |          |           |            |        |        |            | <u> </u>       |
|                | 2019 Fall Term > Brooklyn College - VOE Roster |                         |             |                |          |          |           |            |        |        |            |                |
|                |                                                | Class Data              |             |                |          | Enrolled | Career    | Submitted  | Roster | Due Da | tes        | Remain<br>Days |
|                | 裔                                              | CISC. 1003<br>(Lecture) | (20243.EM6) | Exploring      | Robotics | 24       | Undergrad | Yes        | 09/03/ | 2019 - | 12/23/2019 | 9 0            |
|                |                                                |                         |             |                |          |          | Submi     | tted Statu | IS     |        |            |                |

You can also check by going back to the VOE Roster screen.